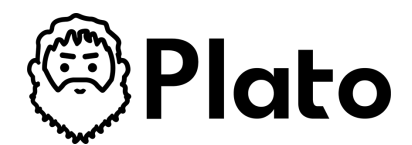

# How-to Guide: Navigating Through Plato

Audience: All Users

Welcome to Plato! This guide will help you navigate the Plato product and ensure a smooth experience with your project planning. Follow these steps to navigate through Plato using the primary navigation on the left.

# Step-by-Step Instructions

|                                                                                          | Plato                                                                                                    |         |
|------------------------------------------------------------------------------------------|----------------------------------------------------------------------------------------------------|---------|
|                                                                                          | Sign In                                                                                                    |         |
|                                                                                          | Email                                                                                                    |         |
|                                                                                          | planowner@plato.com                                                                                                    |         |
|                                                                                          | Password                                                                                                    |         |
|                                                                                          | ······ @                                                                                                    |         |
|                                                                                          | Remember me Eargat passward?                                                                                                    |         |
| Sign in to Plato                                                                         |                                                                                                    | 1 2 1 2 |
| Sign in to your Plato account.<br>You will be directed to the My<br>Dashboard home page. | Sign In<br>We use cookies to enhance your browsing experience and provide personalized<br>content. By continuing to use this sits, you consent to our use of cookies. You can<br>manage your cookie preferences in your browser settings. |         |
|                                                                                          | About Us   Terms of Service   Privacy Notice   ©2024 Plate Software, Inc. LLC                                                                                                    |         |

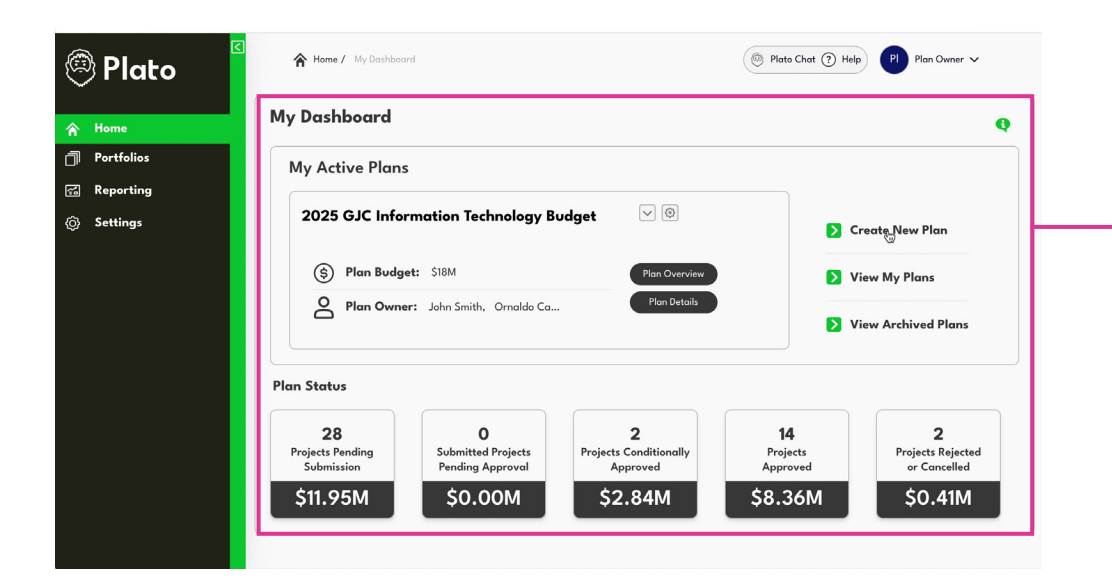

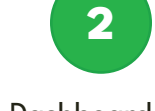

View the Dashboard

The Dashboard displays your active plans, projects' stats and quick-access features like editing plans, creating new ones and viewing archived or private plans. This page also provides navigation options to Portfolio and Plan Overview pages to get a centralized view of your portfolios, plans, and performance insights.

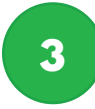

# **Explore** Portfolio

Click on Portfolios under Home in the left navigation to get to your plan overview. The Portfolio page provides key details about your projects and initiatives within a plan, including the project name, its description, start and end dates, status, associated business units, budget owner, budget details and others.. Users can choose between a summary or a detailed view of a plan for a more comprehensive understanding and their convenience.

٢ 솕 đ

**6** 

⑳

#### Portfolio / Plan Overview

Plato Chat ? Help UR Unni ~

### 2025 GJC Information Technology Budget Plan Overview 🖂 🖲 🖲

| epartment: Informa                                                  | tion lechnology             |                                                                                                    | Plan Progres      | s Overview                                   |          |                                    |                    |
|---------------------------------------------------------------------|-----------------------------|----------------------------------------------------------------------------------------------------|-------------------|----------------------------------------------|----------|------------------------------------|--------------------|
| <b>In Name:</b> 2025 GJC Information Technology Budget              |                             | Plan Budget                                                                                                    |                   |                                              |          | \$1351                             |                    |
| an Budget: \$135M                                                   |                             |                                                                                                    | Current Requested | Amount                                       |          |                                    | \$1591             |
| an Owner: Unni Ra                                                   | endran                      |                                                                                                    | Plan Progress 🗧   | Submit                                       | Rank     | Review                             | Approve            |
|                                                                     |                             |                                                                                                    |                   |                                              |          |                                    |                    |
| Portfolio by B                                                      | udget Owner                 | Pestfelie ker Burieser Hait                                                                                      |                   |                                              |          | II.                                |                    |
| Sales & Marketing                                                   | udget Owner                 | Portfolio by Business Unit<br>Portfolio by Owner<br>Portfolio by Project                                         | 23                | Budget Reque                                 | st       | e<br>\$43.7                        | ) # 8 @<br>/       |
| Portfolio by Bo<br>Sales & Marketing<br>Manufacturing               | Udget Owner<br>Toti         | Portfolio by Business Unit<br>Portfolio by Owner<br>Portfolio by Project<br>Portfolio by Benefit<br>All Projects | 23<br>16          | Budget Reque<br>Budget Reque                 | st<br>st | 543.7M<br>\$18.9M                  | ) == = =<br>/<br>/ |
| Portfolio by Bu<br>Sales & Marketing<br>Manufacturing<br>Operations | Udget Owner<br>Toti<br>Toti | Retfalo by Business Unit<br>Rotfalo by Ouner<br>Rotfalo by Pojet<br>Partialo by Renefit<br>Al Projects           | 23<br>16<br>28    | Budget Reque<br>Budget Reque<br>Budget Reque | st<br>st | 8<br>\$43.7N<br>\$18.9N<br>\$65.3N |                    |

UR Unni v

**«** 

FILTERS

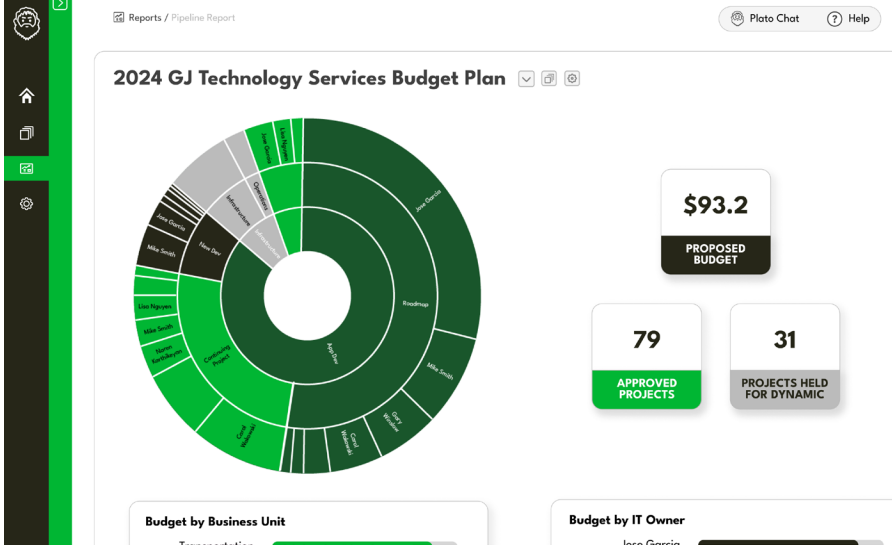

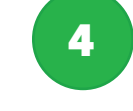

### **Access Reporting**

Under the Reporting section you can access the Overall Dashboard Report and Pipeline Report to analyze performance and progress.

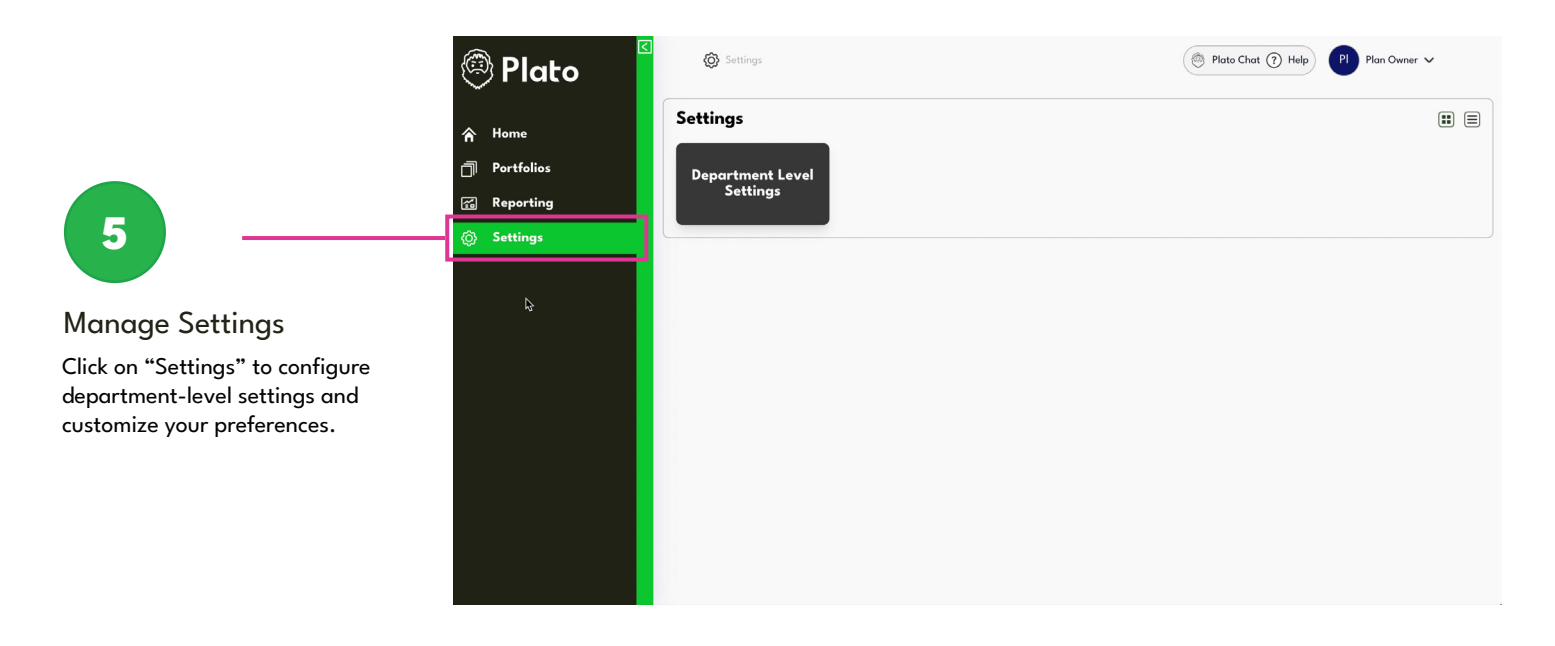

**Note:** Access to settings is restricted to specific roles within the platform. The availability of the navigation button will depend on your assigned access level. Users with appropriate access will be able to view and modify settings accordingly.

This streamlined navigation ensures easy access to all critical features within the Plato dashboard.

# **Need Further Assistance?**

If you encounter any issues navigating Plato or need further assistance in creating a new plan, please refer to our help section or contact support for additional guidance.

# **Contact Us**

Support@platosoftware.com
⊕ platosoftware.com